# Sort Products for WooCommerce - Documentation

Learn how to efficiently Sort your WooCommerce Products with our Sort Products for WooCommerce plugin.

This documentation provides a **step-by-step guide** to **installing**, **configuring**, and **using** the plugin's powerful sorting features, including drag-and-drop functionality.

### **Key Features**

- Customizable product sorting for **categories**, **subcategories**, **and tags**.
- **Custom Sorting Option** with Drag & Drop.
- Various sorting options like Product ID, Name, Date, Price, etc.
- Sorting criteria include Rating, Reviews, Sales, and Stock Quantity.
- Hide WooCommerce Sorting dropdown from the frontend.
- Boosted conversions with organized product displays.
- Highlight desired products for better visibility.

Now let's explore the step-by-step guide to install and configure the Sort Products for WooCommerce Plugin.

### Step 1: Installation

- 1. **Download** the .zip file for <u>Sort Products for WooCommerce</u> from Extify Plugins.
- Go to: WordPress Admin > Plugins > Add New to upload the file you downloaded with Choose File.
- Now, Click on Activate the extension.
  More information at: Install and Activate Plugins/Extensions.

### Step 2: Sort Out Products for each Category and Subcategory

Go to: Sort Out Products > Now Click on the Sort Out Products for each Category (All the categories and subcategories on your store will be shown here).

- 1. Click on a Category to Expand
- 2. Check to Activate Sorting for the Category
- 3. Select Ascending Or Descending Order
- 4. Now Select Sorting Order from the Dropdown Menu
- 5. Save Settings

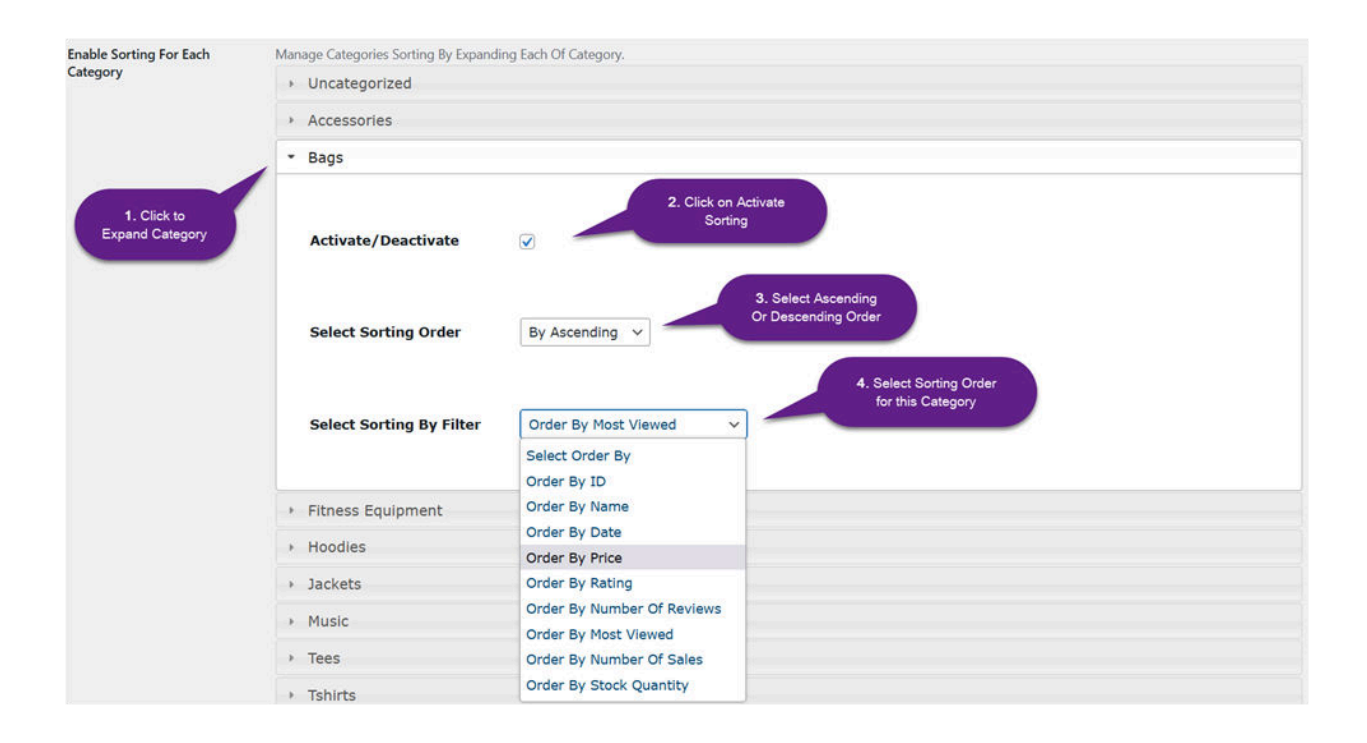

#### Note:

□ You can apply only one sorting order for one category. It is impossible to apply multiple sorting orders for one category.

Click to expand each category you want to apply sorting order for. You can edit the sorting order for each and every category and subcategory you want.

### Step 3: Sort Out Products for each Tag

Now Click on the **Sort Out Products for Each Tag** (All the tags you added to your store will be shown here).

- 1. Click on a tag to Expand
- 2. Check to Activate Sorting for the Tag
- 3. Select Ascending or Descending Order
- 4. Now Select Sorting Order from the Dropdown Menu
- 5. Save Settings

| General Settings      | Sort Produc | ts For Each Category    | Sort Prod    | ucts For Each Tag | Custom Products Sorting |  |
|-----------------------|-------------|-------------------------|--------------|-------------------|-------------------------|--|
| Sort Products For B   | Each Tag    |                         |              |                   |                         |  |
| Enable Sorting For Ea | ach Tag Ma  | nage Tags Sorting By Ex | kpanding Ead | h Of Tag.         |                         |  |
|                       | 2           | MenSpecial              |              |                   |                         |  |
|                       | Ŀ           | New Arrivals            |              |                   |                         |  |
|                       |             | Activate/Deactiv        | vate         |                   |                         |  |
|                       |             | Select Sorting Ord      | der          | By Ascending      | ~                       |  |
|                       |             | Select Sorting By       | Filter       | Order By Numbe    | r Of Reviews 🗸          |  |
|                       |             |                         |              |                   |                         |  |
| Save Settings         |             |                         |              |                   |                         |  |

## Step 4: Custom Sort Products with drag & drop option

This feature lets you **sort products using a simple drag & drop** to position your products on the **shop page and category page**. All products are shown in a grid, you can simply drag & drop products to the desired position. Custom sorted products will appear as per configured position.

| General Settings | Sort Products For Each Category |                                                      | tegory Sort                                                         | Products For Each Tag                                             | Custom Products So                                            | rting                                                      |                                                                                                    |                                 |
|------------------|---------------------------------|------------------------------------------------------|---------------------------------------------------------------------|-------------------------------------------------------------------|---------------------------------------------------------------|------------------------------------------------------------|----------------------------------------------------------------------------------------------------|---------------------------------|
| ustom Products   | Sorting                         |                                                      |                                                                     |                                                                   |                                                               |                                                            |                                                                                                    |                                 |
| able/Disable     | Ena<br>Anc<br>Bas<br>20         | ible The Custor<br>d Tags. It Updat<br>ed On Their M | m Sorting Produ<br>tes The Product<br>lenu_order By D<br>s per page | ucts For Arhive Pages. For<br>ts Menu_order On Run Tir<br>efault. | Your Ease, You Can Drag<br>ne And Will Set Their Me<br>Drag & | g And Drop The Pro<br>nu_order Even If Yo<br>drop to custo | ducts To Sort Them. It Will Have Low Priori<br>u Do Not Enable It. WooCommerce Display<br>m sort products<br>Search: | y From Catego<br>s The Products |
|                  |                                 | D                                                    | ÷                                                                   | Thumbnail 🕴 I                                                     | lame 🕴                                                        | sku                                                        | Price                                                                                                    | Order                           |
|                  | 2                               | 780 0                                                |                                                                     |                                                                   | ffirm Water Bottle                                            | 24-UG06                                                    | \$7.00                                                                                                    |                                 |
|                  | 3                               | 2 0                                                  |                                                                     |                                                                   | lbum                                                          | woo-album                                                  | custom sorted<br>products                                                                                            |                                 |
|                  | 2                               | 781                                                  |                                                                     |                                                                   | ual Handle Cardio Ball                                        | 24-UG07                                                    | \$12.00                                                                                                    |                                 |
|                  |                                 |                                                      |                                                                     |                                                                   |                                                               |                                                            |                                                                                                    |                                 |

**Note:** if you have hundreds of products then you can display the "All Products" on a single page in grid to custom sort. As, you cannot drag & drop products from navigation pages. You need to increase the number of product entries in product grid as shown below.

If you have 100+ products and entries limit is set to 20, then you can't drag products from position 21 or onward to top position. For this, **first you need to increase the entries limit as shown below**.

| 20 v entries per page | Limit production Sort by signature and the second second s | cts in grid to custom<br>mply drag & drop |           | Search: | Search: |  |
|-----------------------|----------------------------------------------------------------------------------------------------|-------------------------------------------|-----------|---------|---------|--|
| 20                    | Thumbnail                                                                                                    | Name                                      | SKU 🕴     | Price 🔶 | Ord     |  |
| 100 C<br>250          | Ì                                                                                                    | Affirm Water Bottle                       | 24-UG06   | \$7.00  |         |  |
| SOO C                 |                                                                                                    | Album                                     | woo-album | \$15.00 |         |  |
| 2781 0                | ۲                                                                                                    | Dual Handle Cardio Ball                   | 24-UG07   | \$12.00 |         |  |

### Hide Default Ordering on Frontend

You can hide the dropdown menu of default sorting order from the frontend to show products to the customers in a way you sorted only.

- 1. Click on Sort Out Products Settings
- 2. Enable Manage Default WooCommerce Ordering To Show Or Hide From The Archive Pages.

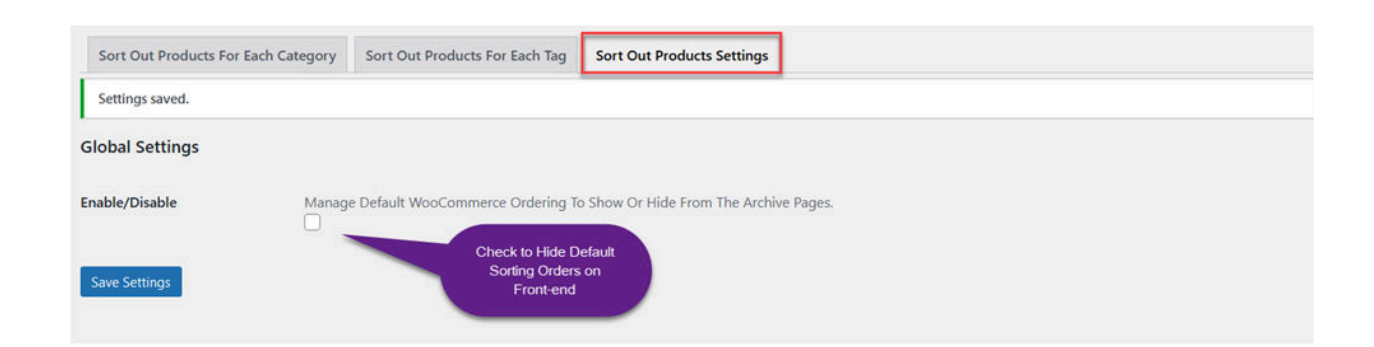

| Shop                          | custom sorted products on<br>top of shop page |                         |  |  |  |  |
|-------------------------------|-----------------------------------------------|-------------------------|--|--|--|--|
| Default sorting V Showing 1-1 | 2 of 62 results                               | 1 2 3 4 5 6             |  |  |  |  |
|                               | the album                                     |                         |  |  |  |  |
| Affirm Water Pottle           | Album                                         | Dual Handle Cardio Ball |  |  |  |  |
| Amm water bottle              |                                               |                         |  |  |  |  |
| \$7.00                        | \$15.00                                       | \$12.00                 |  |  |  |  |